## **Registering Online for Speed** Skating!!

This is new for 2015-2016 but is very important. All skaters and volunteers must register *themselves*.

## Step One: Create an account

Once you've received the email, "click here" to go to the registration website.

| 🖿 Heather Cross - Outlook Wel 🛛 📙 Register                                     | 🗙 📑 Vanderhoof Swap and Buy 🛛 🍁 V | anderhoof, BC - 7 Da | y Fore 🛛 💶 Outlook.com - h | ieather_anne   🖪 | WeightWatchers.ca - Home I + |            | -         | o ×                   |
|--------------------------------------------------------------------------------|-----------------------------------|----------------------|----------------------------|------------------|------------------------------|------------|-----------|-----------------------|
| $\leftarrow$ $\rightarrow$ $\circlearrowright$ $ $ $\triangle$ mms.speedskatir | ng.ca/Account/Register            |                      |                            |                  |                              | □ ☆   =    | Ø         | ۵ …                   |
|                                                                                | Our s                             | port. O              | ur history.                | Our p            | FRANÇAIS [ LOG IN            |            |           |                       |
| Einstarcy                                                                      | HOME JOIN MY ACCOUNT              | ABOUT                | ur Account                 |                  |                              | [intact]   |           |                       |
|                                                                                |                                   |                      |                            |                  |                              | 1          |           |                       |
|                                                                                | Last Name                         |                      |                            |                  |                              |            | 4         |                       |
|                                                                                | meather                           |                      | 01035                      |                  |                              |            |           |                       |
| -                                                                              |                                   | Gender               |                            |                  |                              |            |           |                       |
| and the second second                                                          | Date of Birth                     |                      |                            |                  |                              | -          |           |                       |
|                                                                                | Day 13 Month                      | 10                   |                            | Year             | 1978                         | a second   | Tar       |                       |
|                                                                                | Language Preference               |                      |                            |                  |                              |            | 1/24      | A DESCRIPTION OF      |
|                                                                                | en                                |                      |                            |                  |                              | 1.01       |           | and the second        |
| 0                                                                              |                                   |                      |                            |                  |                              | 9ee        |           |                       |
| Opbgee .                                                                       | Email                             | Contac               | t Details                  |                  |                              |            |           |                       |
| hcross@sd91.bc.ca                                                              |                                   |                      |                            |                  |                              |            |           |                       |
| Search the web and Windows                                                     | Confirm Email                     | <b>VI OX</b>         | × 11 🖻                     |                  | ^                            | 🖿 🦽 Φ) 📮 🖩 | ENG<br>US | 6:35 PM<br>2015-09-12 |

Fill out ALL information. At the bottom, you will be asked to create a **user name** and password for every skater that you register. Please select one that you will remember – I don't know how to reset this!! I recommed a simple username such as firstlast such as CharlieSmith and maybe the same password for the whole family.

| Heather Cross - Outlook Wei 🛛 🗠 Register                                                                                                    |                                                                                                    | × 6        | Vanderhoof Sv | wap and Buy |      | Vanderhoof, BC - 7 Day Fore   💶 Outlook.com - heather_anne   🔝 WeightWatchers.ca - Home I | +      |      |    |   | - | ca .           | $\sim$     |
|----------------------------------------------------------------------------------------------------|----------------------------------------------------------------------------------------------------|------------|---------------|-------------|------|-------------------------------------------------------------------------------------------|--------|------|----|---|---|----------------|------------|
| $\leftarrow$ $\rightarrow$ $\bigcirc$ $ $ $\ominus$ mms.speedskating                                                                                                    | .ca/Accou                                                                                                    | nt/Registe | r -           |             |      |                                                                                           |        |      | Ar | - | 2 | $\odot$        |            |
|                                                                                                    | Phone                                                                                                    | Number     |               |             |      | Contact Name                                                                              |        |      |    |   |   |                |            |
|                                                                                                    | +1                                                                                                    | 250        | 567           | 6703        |      |                                                                                           |        |      |    |   |   |                |            |
|                                                                                                    | Emergency Phone 1                                                                                                    |            |               |             |      | Contact Name                                                                              |        |      |    |   |   |                |            |
|                                                                                                    | +1                                                                                                    | 250        | 567           | 0425        |      |                                                                                           |        |      |    |   |   |                |            |
| 622                                                                                                    | Add Emergency Phone Number                                                                                                    |            |               |             |      |                                                                                           |        |      |    |   |   |                |            |
|                                                                                                    |                                                                                                    |            |               |             |      |                                                                                           |        |      |    |   |   |                |            |
| and the second second se | Select a Username and Password                                                                                                    |            |               |             |      |                                                                                           |        |      |    |   |   |                |            |
|                                                                                                    | Username V                                                                                                    |            |               |             |      |                                                                                           |        |      |    |   |   |                |            |
|                                                                                                    |                                                                                                    |            |               |             |      |                                                                                           |        |      |    |   |   |                |            |
|                                                                                                    |                                                                                                    |            |               | Password    |      |                                                                                           |        |      |    |   |   |                |            |
|                                                                                                    |                                                                                                    |            |               |             |      |                                                                                           |        |      |    |   |   |                |            |
|                                                                                                    |                                                                                                    |            |               |             |      |                                                                                           |        |      |    |   |   |                |            |
|                                                                                                    |                                                                                                    |            |               |             |      |                                                                                           |        |      |    |   |   |                |            |
|                                                                                                    |                                                                                                    |            |               |             |      | Create My Account                                                                         |        |      |    |   |   |                |            |
|                                                                                                    |                                                                                                    |            |               | _           |      |                                                                                           |        |      |    |   |   |                |            |
|                                                                                                    | Protection of Personal Privacy Agreement: By submitting your personal information you consent to the use of<br>that information as set out in the Speed Skating Canada Protection of Personal Privacy Agreement. For further<br>details and view the agreement, click here. |            |               |             |      |                                                                                           |        |      |    |   |   |                |            |
|                                                                                                    | Visit your Provincial/Territorial Speed Skating Association or club website to view those specific privacy policies.                                                                                                    |            |               |             |      |                                                                                           |        |      |    |   |   |                |            |
| Search the web and Windows                                                                                                    |                                                                                                    |            | e .           | -           | Dis. |                                                                                           | $\sim$ | 2 10 |    |   |   | 6:36<br>2015-0 | PM<br>9-12 |

## Step Two: Join a program.

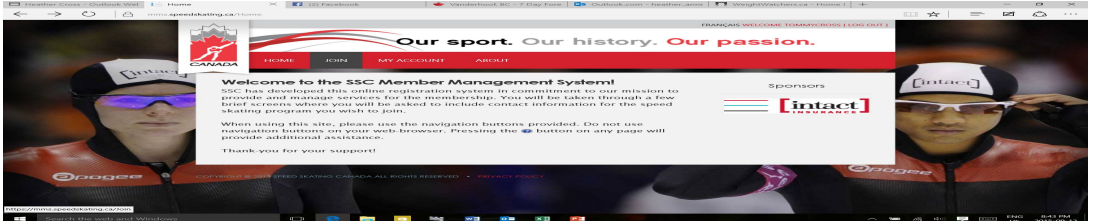

Look for the heading "join" across the top of the page, and click on it.

For mostly everyone, you only need to worry about joining a program. (Join a role is for coaches, board members, officials and special volunteers who have to do BOTH steps.)

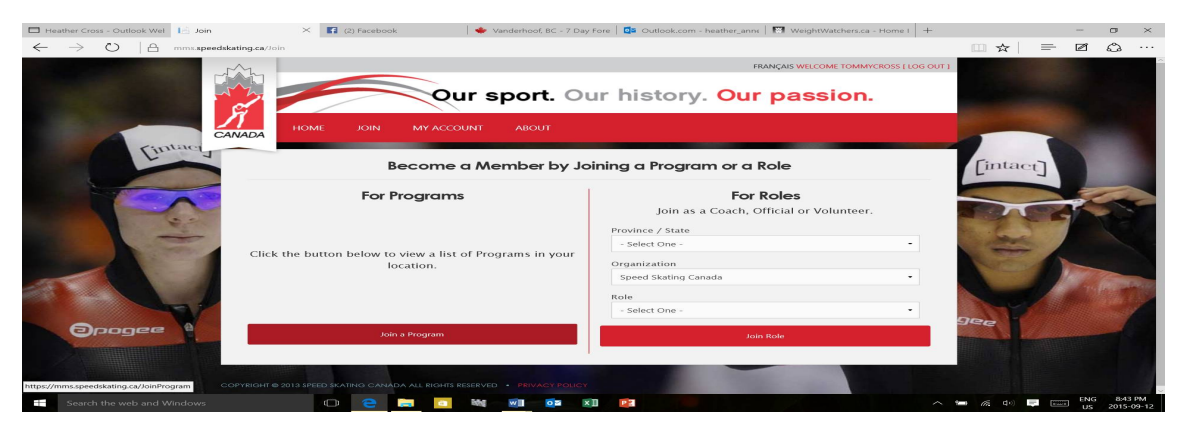

And select "BC" and "Fort St. John Recreation & Speed Skating Club".

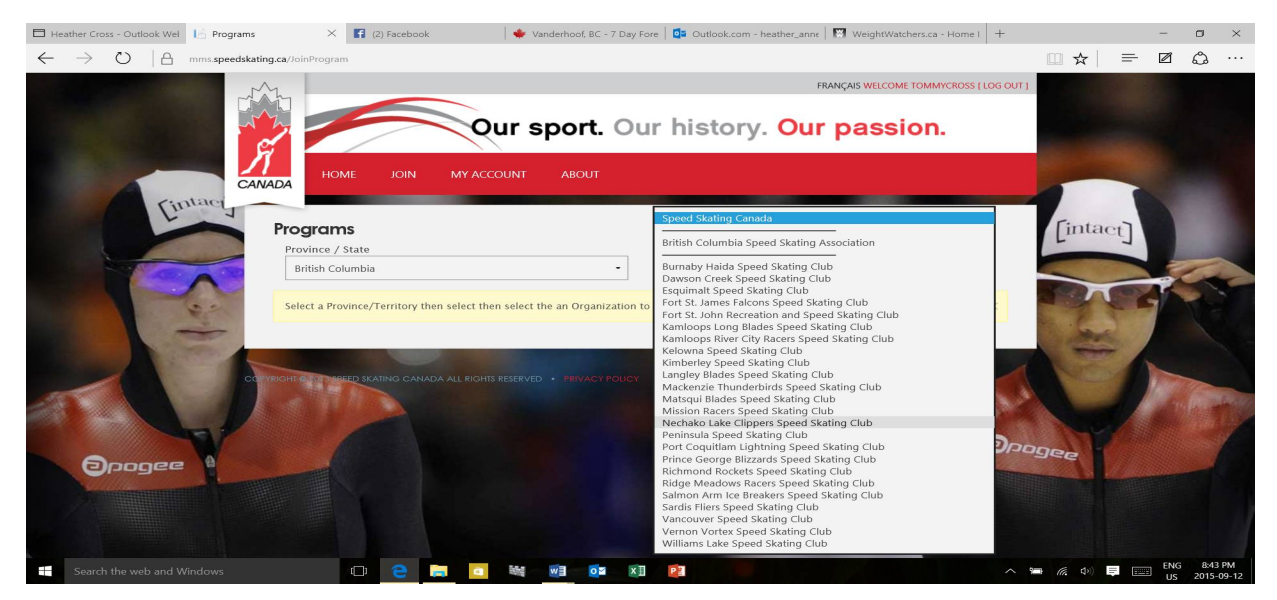

Then select the appropriate program from the list (ex: Group 1, 2, 3 or Associate) and click "Join"

Once that is done then I have to go through and activate your account, at that time you will receive another email. When everything is sorted out and I get a chance to record all of your payments you will then receive a receipt. (It may take me a few weeks to get the receipts out).

We **do not** have online payments yet. All payments are made by cheque through the registrar (Susie Keeler).